## CARA MENJALANKAN PROGRAM

Menjalankan Aplikasi Website Sistem Additive Weighting Penerimaan Raskin di kantor desa kekander :

- 1. Membuka Google Chrome, Masukin Link https://saw-raskin.xyz/ Kemudian Login.
- 2. Setelah di *Login*, Maka akan Muncul masuk ke halaman *website* dan tinggal memasukkan *Username* dan *Password*.

| SIGN IN BELOV | N:       |  |  |
|---------------|----------|--|--|
| E-mail        |          |  |  |
| admin@a       | dmin.com |  |  |
|               |          |  |  |
| Password      |          |  |  |
|               |          |  |  |
| 🗆 Rememb      | er me    |  |  |
| LOGIN         |          |  |  |

 jika Sudah dimasukkan username dan password, Klik di tanda Masuk dan maka akan muncul Tampilan. Tampilan gambarnya seperti di bawah ini.

|          | ADMINISTRATOR | nduduks        |                     |                  |                                  |        |               | Ģ        |  |
|----------|---------------|----------------|---------------------|------------------|----------------------------------|--------|---------------|----------|--|
| Admi     | Admin         | uduk 🖸 Add New | 🛱 Bulk Delete       |                  |                                  |        |               |          |  |
| ۲        | Dashboard     |                |                     |                  |                                  |        |               |          |  |
| <u>.</u> | Data Penduduk | ries           |                     |                  |                                  |        | Search        |          |  |
|          |               |                |                     |                  |                                  |        | Search        |          |  |
| :=       |               | 4              | Created At          | Nilai Preferensi | <sup>≑</sup> Urutan <sup>≑</sup> |        |               | Actions  |  |
| j        |               |                | 2024-08-16 01:32:50 | 4.25             | 39                               | Hitung | • View C Edit | 🗑 Delete |  |
| B        |               | Berjata        | 2024-08-01 22:18:22 | 1.35             | 101                              | Hitung | • View CEdit  | Delete   |  |
| *        |               | ıs Watu        | 2024-08-01 22:18:01 | 5.25             | 19                               | Hitung | 👁 View 🕼 Edit | 🛢 Delete |  |
| ŝ        |               | is jata        | 2024-08-01 22:18:00 | 5                | 24                               | Hitung | O View C Edit | 冒 Delete |  |

4. untuk memasukan data penduduk maka admin diarahkan untuk ke menu Data Penduduk dan bisa mengisi data, menambah, dan menghapus data penduduk. Pada menu ini juga secara otomatis melakukan perhitungan setelah admin memasukan data penduduk, kriteria, dan sub kriteria.

Tampilannya seperti gambar di bawah ini :

| <u>.</u> | Data Penduduk    | 🔿 Add New | 曽 Bulk Delete       |   |                  |   |        |        |               |                     |
|----------|------------------|-----------|---------------------|---|------------------|---|--------|--------|---------------|---------------------|
| Show     | 10 v entries     |           |                     |   |                  |   |        |        | Search:       |                     |
|          | Nama             | \$        | Created At          | ¢ | Nilai Preferensi | ¢ | Urutan | ¢      |               | Actions             |
|          | Adrianus Berjata |           | 2024-08-01 22:18:22 |   | 1.35             |   | 101    | Hitung | @View         | <b>8 Edit</b> Edit  |
|          | Benediktus Watu  |           | 2024-08-01 22:18:01 |   | 5.25             |   | 19     | Hitung | <b>⊘</b> View | Celete              |
|          | Marselinus jata  |           | 2024-08-01 22:18:00 |   | 5                |   | 24     | Hitung | Ø View        | Celete              |
|          | Mikhael Moa      |           | 2024-08-01 22:17:42 |   | 4.5              |   | 34     | Hitung | Ø View        | Celete              |
|          | Yohanes Renggo   |           | 2024-08-01 22:17:20 |   | 1.95             |   | 93     | Hitung | Ø View        | <b>Z Edit</b> Elete |
|          | Andreas Rapa     |           | 2024-08-01 22:17:01 |   | 4                |   | 43     | Hitung | Ø View        | Z Edit              |

5. untuk memasukan Data Kriteria maka admin diarahkan untuk ke menu Data Kriteria dan bisa mengisi data kriteria, menambah, dan menghapus data kriteria.

Tampilannya seperti gambar di bawah ini :

| 📰 Data  | Kriteria • Add New     | Bulk Delete |                     |                                               |
|---------|------------------------|-------------|---------------------|-----------------------------------------------|
| Show 10 | ✓ entries              |             |                     | Search:                                       |
|         | Nama                   | ÷           | Created At          | \$<br>Actions                                 |
|         | Listrik Rumah Tangga   |             | 2024-08-01 22:44:01 |                                               |
|         | Kondisi Rumah          |             | 2024-08-01 22:43:46 | ● View C Edit Celete                          |
|         | Jumlah Tanggungan Anak |             | 2024-08-01 22:43:34 | ● View Create Color                           |
|         | Pendidikan             |             | 2024-08-01 22:43:17 | ♥ View Call Call Call Call Call Call Call Cal |
|         | Pekerjaan              |             | 2024-08-01 22:43:03 | ● View C Edit                                 |
|         | Pendapatan             |             | 2024-08-01 22:42:26 | 👁 View 🕼 Edit 🗑 Delete                        |

6. untuk memasukan Data Sub Kriteria maka admin diarahkan untuk ke menu Data Sub
Kriteria dan bisa mengisi data sub kriteria, menambah, dan menghapus data sub kriteria.
Tampilannya seperti gambar di bawah ini :

| <b>∷≣</b> Da | ata Sub Kriteria     | Add New 🗎 Bulk Delete |           |                     |   |                        |
|--------------|----------------------|-----------------------|-----------|---------------------|---|------------------------|
| Show         | 10 v entries         |                       |           |                     |   | Search:                |
|              | Nama Kriteria        | Nama Sub Kriteria     | e Bobot e | Created At          | ¢ | Actions                |
|              | Listrik Rumah Tangga | 450 VA                | 1.00      | 2024-08-01 22:57:24 |   | ♥View C Edit Delete    |
|              | Listrik Rumah Tangga | 900 VA                | 0.75      | 2024-08-01 22:57:01 |   | ♥ View C Edit  Delete  |
|              | Listrik Rumah Tangga | 1.300 VA              | 0.50      | 2024-08-01 22:56:34 |   | ♥View C Edit  Delete   |
|              | Listrik Rumah Tangga | 2.200 VA              | 0.25      | 2024-08-01 22:56:07 |   | ♥ View C Edit  Delete  |
|              | Listrik Rumah Tangga | 3.500 VA              | 0.15      | 2024-08-01 22:55:37 |   | ♥View C Edit  Delete   |
|              | Kondisi Rumah        | Bambu Tanah           | 1.00      | 2024-08-01 22:55:04 |   | Ø View G Edit G Delete |

 selanjutnya untuk melakukan penilaian admin masuk ke menu Data Penilaian kemudian memasukan data penduduk, kriteria, dan sub kriterianya. Tampilannya seperti gambar di bawah ini :

| ٢ | j D  | ata Penilaian | 🕤 Add Ne | w 🗟 Bulk Delete        |   |                      |   |         |                     |   |         |        |          |
|---|------|---------------|----------|------------------------|---|----------------------|---|---------|---------------------|---|---------|--------|----------|
| : | Show | 10 v entries  |          |                        |   |                      |   |         |                     |   | Search: |        |          |
|   |      | Nama Penduduk | ¢        | Nama Kriteria          | ٥ | Nama Sub Kriteria    | 0 | Bobot 🗢 | Created At          | ¢ |         |        | Actions  |
|   |      | Rosalia Rere  |          | Listrik Rumah Tangga   |   | 900 VA               |   | 0.75    | 2024-08-02 18:04:56 |   | @ View  | 🕼 Edit | 🖀 Delete |
|   |      | Rosalia Rere  |          | Kondisi Rumah          |   | Bambu Tanah          |   | 1.00    | 2024-08-02 18:04:21 |   | @ View  | 🕼 Edit | 冒 Delete |
|   |      | Rosalia Rere  |          | Jumlah Tanggungan Anak |   | <=3                  |   | 1.00    | 2024-08-02 18:03:39 |   | @ View  | 🕼 Edit | 冒 Delete |
|   |      | Rosalia Rere  |          | Pendidikan             |   | Tidak Sekolah        |   | 1.00    | 2024-08-02 18:02:57 |   | @ View  | C Edit | 冒 Delete |
|   |      | Rosalia Rere  |          | Pekerjaan              |   | Tidak Bekerja        |   | 1.00    | 2024-08-02 18:02:23 |   | @ View  | C Edit | 🖀 Delete |
|   |      | Rosalia Rere  |          | Pendapatan             |   | kurang dari 2.5 juta |   | 1.00    | 2024-08-02 18:01:49 |   | @ View  | 🕼 Edit | 🗑 Delete |

8. Setelah melakukan pengisian data dan perhitungan maka system akan menampilkan data warga yang menerima Raskin secara terurut sesuai kriteria yang sudah ditentukan dan bias di download dengan menggunakan excel. Tampilannya hasilnya seperti dibawah ini:

| l  | hasil-perhitungan (3) [Protected View] - Excel |                         |           |       |        |      |      |   |            |              |       |   |
|----|------------------------------------------------|-------------------------|-----------|-------|--------|------|------|---|------------|--------------|-------|---|
| F  | ïle Ho                                         | me Insert Page Layout   | Formulas  | Data  | Review | View | Help | Ŷ | Tell me wh | iat you want | to do |   |
| DS | 2                                              | ▼ : × ∠ £               |           |       |        |      |      |   |            |              |       |   |
|    | ,                                              | · · · · · ·             |           |       |        |      |      |   |            |              |       |   |
|    | Α                                              | В                       | С         | D     | E      | F    |      | G | Н          | 1            | J     | K |
| 1  | Urutan                                         | Nama                    | Jumlah Ni | Tahun |        |      |      |   |            |              |       |   |
| 2  | 1                                              | Aurelius Jata           | 6         | 2024  | •      |      |      |   |            |              |       |   |
| 3  | 2                                              | Benedikta Bewu          | 6         | 2024  | 4      |      |      |   |            |              |       |   |
| 4  | 3                                              | fransiskus Bata         | 5,75      | 2024  | •      |      |      |   |            |              |       |   |
| 5  | 4                                              | Rosalia Rere            | 5,75      | 2024  |        |      |      |   |            |              |       |   |
| 6  | 5                                              | Antonius Palembang      | 5,75      | 2024  | •      |      |      |   |            |              |       |   |
| 7  | 6                                              | Kosmas Keta             | 5,75      | 2024  | •      |      |      |   |            |              |       |   |
| 8  | 7                                              | Yuliana Rero            | 5,75      | 2024  | ļ      |      |      |   |            |              |       |   |
| 9  | 8                                              | Yohanes Fernandes Kadha | 5,5       | 2024  | ł      |      |      |   |            |              |       |   |
| 10 | 9                                              | Geradus Resi            | 5,5       | 2024  | Ļ      |      |      |   |            |              |       |   |
| 11 | 10                                             | Kornelis Nangge         | 5,25      | 2024  | l.     |      |      |   |            |              |       |   |
| 12 | 11                                             | Khatarina Remo          | 5,25      | 2024  |        |      |      |   |            |              |       |   |
| 13 | 12                                             | Yoseph Kasa             | 5,25      | 2024  |        |      |      |   |            |              |       |   |
| 14 | 13                                             | Nikolaus Napa           | 5,25      | 2024  | ļ      |      |      |   |            |              |       |   |
| 15 | 14                                             | Veronika Weni           | 5,25      | 2024  | ļ      |      |      |   |            |              |       |   |
| 16 | 15                                             | Maria Yohana Tandi      | 5,25      | 2024  | ļ      |      |      |   |            |              |       |   |
| 17 | 16                                             | Saferius Jando          | 5,25      | 2024  |        |      |      |   |            |              |       |   |
| 18 | 17                                             | Klara Sombo             | 5,25      | 2024  |        |      |      |   |            |              |       |   |
| 19 | 18                                             | Nikolaus Bai Nu         | 5,25      | 2024  |        |      |      |   |            |              |       |   |
| 20 | 19                                             | Benediktus Watu         | 5,25      | 2024  |        |      |      |   |            |              |       |   |
| 21 | 20                                             | Aurelius Enda           | 5         | 2024  |        |      |      |   |            |              |       |   |
| 22 | 21                                             | Yoseph Bhato            | 5         | 2024  | l I    |      |      |   |            |              |       |   |
| 23 | 22                                             | Cornelius Warajata      | 5         | 2024  |        |      |      |   |            |              |       |   |
| 24 | 23                                             | Paulus Junu             | 5         | 2024  |        |      |      |   |            |              |       |   |
| 25 | 24                                             | Marselinus jata         | 5         | 2024  | Ļ      |      |      |   |            |              |       |   |
| 26 | 25                                             | Adrianus Sato           | 4,75      | 2024  | Ļ      |      |      |   |            |              |       |   |
| 27 | 26                                             | Aloysius Ndate          | 4,75      | 2024  |        |      |      |   |            |              |       |   |